## PRONOTE

## 10 astuces à connaître en début d'année

Si le cours proposé n'est pas le bon lorsque vous donnez du travail à faire, modifiez ce que doit être le cours « suivant » (mêmes élèves, même matière, etc.) dans *Mes données > Paramètres* (Espace Professeurs) ou Mes préférences > Cahier de textes (Client PRONOTE).

Pour activer la mise en forme du travail à faire, il faut cliquer sur la roue dentée en haut à droite de l'espace de saisie (Espace Professeurs) ou aller dans *Mes préférences > Cahier de textes* (Client PRONOTE).

(ž)

2

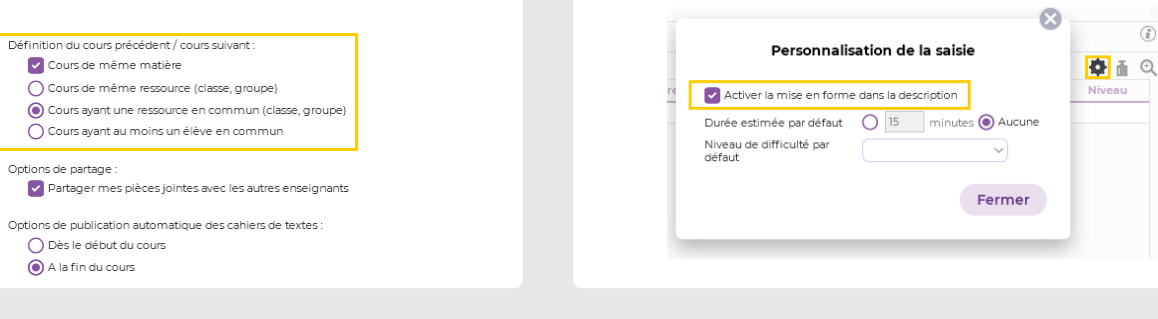

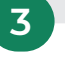

Gagnez du temps en copiant un cahier de textes d'une classe à l'autre directement sur la grille : pour cela, faites *clic droit > Copier /* Coller sur les cours.

> EVA Programmer une évaluation de compétences Affecter des éléments au cahier de textes

3D

5C C,

6

Copier le cahier de textes Coller le cahier de textes Supprimer le cahier de textes Affecter un cahier de textes sans cours DS Programmer un devoir sur table

Lors de la saisie des notes d'un devoir, la date de publication est par défaut celle du jour. Saisissez une date ultérieure afin que les élèves prennent connaissance de leur note en classe.

| Créer un devoir :                  | Écrit (MATHÉMAT  | IQUES) - 3A |
|------------------------------------|------------------|-------------|
| Associer un QCM                    |                  |             |
| Pour le service : MATHÉMATIQ       | UES - Écrit - 3A | $\sim$      |
| Date : 🔲 un. 11 oct. 👚 Catég       | orie : Aucune    | ~           |
| Commentaire :                      |                  |             |
| Publier la note à partir du : jeu. | 14 oct. 🗂        |             |

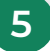

Il existe plusieurs moyens d'accélérer la saisie des résultats d'une évaluation :

- > Initialiser, pour chaque compétence, le niveau qui sera le plus souvent saisi dans la fenêtre de création de l'évaluation,
- > Modifier les niveaux en multisélection (touche CTRL enfoncée pendant la sélection puis clic droit),
- > Utiliser les touches du clavier,
- > Changer le sens de la saisie en cliquant sur le crayon en haut à droite.

| LAMOUR Ilyess        |            |               |            |   |  |
|----------------------|------------|---------------|------------|---|--|
| LANGLET Camille      |            |               |            |   |  |
| LEBERRE Celine       | •          | Très bonne    | maîtrise   | 4 |  |
| MARTEAU Lucie        |            |               |            |   |  |
| MATHIS Maxence       |            | Maîtrise sat  | isfaisante | 3 |  |
| MICHELET Antoine     |            | Maîtrise fra  | aile       | 2 |  |
| MONTAGNE Florine     |            |               | -          |   |  |
| OGER Charlotte       |            | Maîtrise ins  | uffisante  | 1 |  |
| PARMENTIER Alexandre | <b>e</b> a | Absent        |            | А |  |
| PERRET Thomas        |            |               |            |   |  |
| PERRIN Camille       | • •        | Dispensé      |            | D |  |
| SIMONNET Amel        |            | Aucune évalua | tion       | 0 |  |

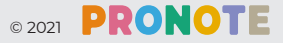

## PRONOTE

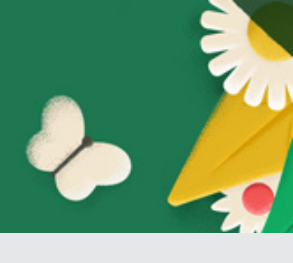

6

Dupliquez une évaluation pour une autre classe en faisant *clic droit > Dupliquer* depuis la liste des évaluations.

| Référentiels 🗸    | Evaluatio | ons ~ | Bu        | lletin | ~ Bilan  | is par d | lomaine 🗸 🛛 Livret de |
|-------------------|-----------|-------|-----------|--------|----------|----------|-----------------------|
| Liste des évalu   | ations d  | es co | —<br>mpét | ence   | s Année  | e comp   | lète 🗸                |
| Intitulé          | Cycle     | Nb.   | De        | QCM    | Date     | Coef.    | Résultats             |
| Évaluation contin | Cycle 4   | 3     |           |        | 15/11/21 | 1        |                       |
| Générat Mod       | ifier     | 4     |           |        | 20/09/21 | 1        |                       |
| Géomét Dup        | liquer    | 1     |           |        | 20/09/21 | 1        |                       |
| Géomé             | inquer    | 1     |           |        | 20/09/21 | 1        |                       |
| Géoméi Supp       | orimer    | 1     |           |        | 15/11/21 | 1        |                       |
| Géométrie         | Cycle 4   | 1     |           |        | 15/11/21 | 1        |                       |
| Géométrie         | Cycle 4   | 1     |           |        | 23/12/21 | 1        |                       |
| Géométrie         | Cycle 4   | 1     |           |        | 23/12/21 | 1        |                       |

Les sondages permettent d'interroger facilement et régulièrement tous les élèves sur leur ressenti, les points mal compris d'un chapitre, etc.

7

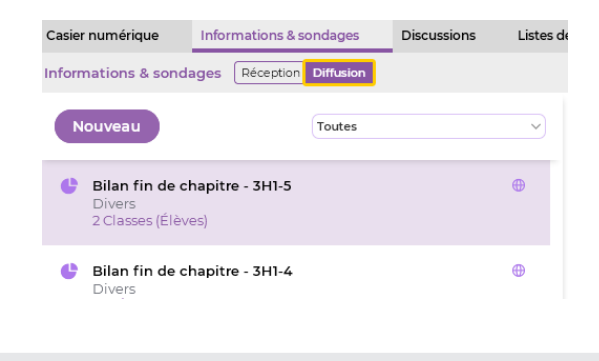

8

La bibliothèque de QCM PRONOTE met à la disposition de tous des QCM partagés par les enseignants : les QCM récupérés peuvent être personnalisés avant d'être proposés aux élèves.

| Lycée           | ~ |
|-----------------|---|
| Matière         |   |
| Physique chimie | ~ |
|                 |   |
| atome           |   |
| atome           |   |
|                 |   |

L'arborescence d'une progression peut être initialisée à partir du BO en quelques secondes.

9

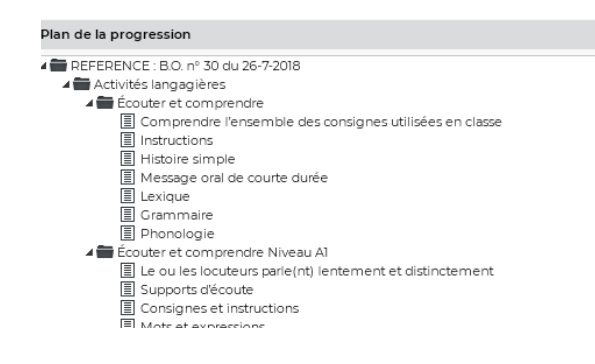

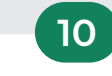

Des Espaces Élèves et Parents en version démo permettent de comprendre ce que voient les élèves et leur famille.

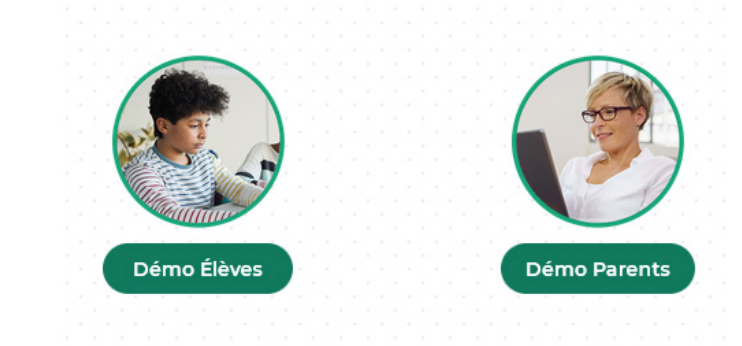